1. After you click on the link provided, enter your ASA account username and password and click on the **Login** button.

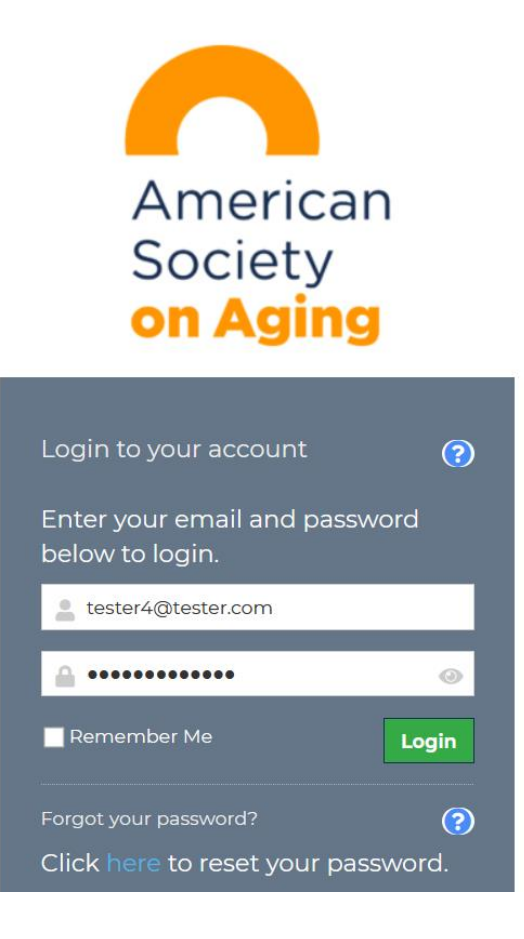

## 2. Click on **Claim** button.

| ✔ Back to Programs                 | 2022 On Aging Conference                                                                                                    | A Contract R Testing (Test)                                                                                  |
|------------------------------------|----------------------------------------------------------------------------------------------------|----------------------------------------------------------------------------------------------------|
| Details<br>Category<br>Description | Annual conference DO22 On Aging annual conference of the American Society on Aging Welcome to the continuing education credit management resource for this year's annual meeting.  Please click on the "Submit Claim" button below to begin completing your session and speaker evaluations. You must complete these evaluations for available credit for that session.  Please do NOT submit your completed set of evaluations (Using the "SUBMIT CLAIMED SESSIONS" button) until they are all complete so that your documentation includes all applicable credit hours. Once you submit your session evaluations to obtain your documentation (by clicking on the "SUBMIT CLAIMED SESSIONS" button) until they are all complete so that your documentation includes all applicable credit hours. Once you submit your session evaluations to obtain your documentation (by clicking on the "SUBMIT CLAIMED SESSIONS" button) until they are all complete so that your documentation includes all applicable credit hours. Once you submit your session evaluations to obtain your documentation (by clicking on the "SUBMIT CLAIMED SESSIONS" button) until they are all complete so that your documentation includes all applicable credit hours. Once you submit your session evaluations to obtain your documentation (by clicking on the "SUBMIT CLAIMED SESSIONS" button) until they are all complete so that your documentation includes all applicable credit hours. Once you submit your session evaluations to obtain your documentation (by clicking on the "SUBMIT CLAIMED SESSIONS" button) until they are all complete and submitted before July 16, 2022; no submissions can be accepted after that date. These follow these instructions on how to claim and get your education credits: These young gooz2-claimhowto | each session you attended to obtain the<br>continuing education credit<br>MIT CLAIMED SESSIONS" button), you |
| CLAIM                              | l≩                                                                                                    |                                                                                                    |

# 3. Select the session you wish to claim under the **Sessions to claim** drop-down list.

| K Back to Education | Claim for "2022 On Aging Conference"                                                                                                    | A C Test R Testing (Test)                 |  |  |  |
|---------------------|----------------------------------------------------------------------------------------------------|-------------------------------------------|--|--|--|
| Sessions to claim   | Type to search                                                                                                    | ~                                         |  |  |  |
|                     | How Federal Funding has Changed the Landscape of Adult Protective Services: APA (1), CAADAC (1), CA-BRN (1), COA (1), NACCM (1), NASW (1), NG (1)                                                              | CCDP/ICCDP (1), NCHEC/CHES (1), SCSA      |  |  |  |
|                     | Providing the Most Innovative Care for Our Nation's Aging Population: APA (1), CAADAC (1), CA-BRN (1), COA (1), NACCM (1), NASW (1), NCCDP/ICC                                                                 | DP (1), NCHEC/CHES (1), SCSA (1)          |  |  |  |
|                     | How Not to Be Ageist, on Webinars and in Print: APA (1), CAADAC (1), CA-BRN (1), COA (1), NACCM (1), NASW (1), NCCDP/ICCDP (1), NCHEC/CHES (1), SCSA (1)                                                       |                                           |  |  |  |
|                     | Fundraising and Development for Aging: A How-to Guide to reframe aging to speak to donors and funders: APA (1), CAADAC (1), CA-BRN (1), COA (1) (1), NCHEC/CHES (1), SCSA (1)                                  | , NACCM (1), NASW (1), NCCDP/ICCDP        |  |  |  |
|                     | Leaving No Story Untold: The Development of a Reminiscence Therapy Intervention for Persons Living with Dementia : APA (1), CAADAC (1), CA-BRN NCCDP/ICCDP (1), NCHEC/CHES (1), SCSA (1)                       | (1), COA (1), NACCM (1), NASW (1),        |  |  |  |
|                     | Person-Centered, Trauma-Informed Program Evaluation: Ensuring the Safety, Inclusion and Empowerment of Older Adults with a History of Trauma: A NACCM (1), NASW (1), NCCDP/ICCDP (1), NCHEC/CHES (1), SCSA (1) | APA (1), CAADAC (1), CA-BRN (1), COA (1), |  |  |  |
|                     | Maving the Needle on Fall Drevention - Connecting Lealthears with the Community Llaing Dublic Lealth Dringinlas: ADA (1) CAADAC (1) CA DDN (1)                                                                 | COA (1) NACCAA (1) NACAA (1) V            |  |  |  |

### 4. Select the provider from the **Credits** drop-down list.

- APA Alliant International University/American Psychological Association
- CAADAC California Association of Alcoholism and Drug Abuse Counselors
- CA-BRN The California Board of Registered Nursing
- COA Certificate of Attendance/California Department of Consumer Affairs Professional Fiduciaries Bureau
- NCHEC/CHES National Commission for Health Education Credentialing
- NACCM National Academy of Certified Care Managers
- NASW National Association of Social Workers
- NCCDP/ICCDP National Council of Certified Dementia Practitioners
- SCSA Society of Certified Senior Advisors

#### iming CEs for On Aging 2023 Claim for "2022 On Aging Conference" Test R Testing (Test) K Back to Education 0 Ŷ How Federal Funding has Changed the Landscape of Adult Protective Services: APA (1), CAADAC (1), CA-BRN (1), COA (1), NACCM (1), NACCDP/ICCDP (1), NCHEC/CHES (1), SCS... Sessions to claim Credits Select provider ... 2 Description APA (1) CAADAC(1) CA-BRN(1) COA (1) NACCM (1) NASW(1) NCCDP/ICCDP (1) NCHEC/CHES (1) SCSA (1)

## 5. Fill out the evaluation and click on **Submit Claim** button.

| k to Education Claim fo               | or "2022 On Aging Confere                       | ence"                                                   | ۵                                                    | 🗘 🙆 Test R Testing (    |
|---------------------------------------|-------------------------------------------------|---------------------------------------------------------|------------------------------------------------------|-------------------------|
| ession Evaluation Form                |                                                 |                                                         |                                                      |                         |
| lease evaluate the session usin       | g the criteria below with a scale of 1 (Strongl | y Disagree) to 5 (Strongly Agree). You will be asked to | evaluate the session's learning objectives specifica | lly in another section. |
| he level of information and dep       | th of coverage was appropriate to my educa      | tion, experience and licensure level.                   |                                                      |                         |
| 1                                     | 2                                               |                                                         | 4                                                    | 5                       |
| equired                               |                                                 |                                                         |                                                      |                         |
| he session was relevant to my         | practice.                                       |                                                         |                                                      |                         |
| 1                                     | 2                                               | 3                                                       | 4                                                    | 5                       |
| equired                               |                                                 |                                                         |                                                      |                         |
| he session material was effecti       | ive and up-to-date.                             |                                                         |                                                      |                         |
| 1                                     | 2                                               | 3                                                       | 4                                                    | 5                       |
| equired                               |                                                 |                                                         |                                                      |                         |
| his session will help positively<br>1 | change my practice/performance at my orga<br>2  | nization.<br>3                                          | 4                                                    | 5                       |
| equired                               |                                                 |                                                         |                                                      |                         |
| e presenter was/presenters wer        | e able to utilize appropriate technology to sup | port participant learning                               |                                                      |                         |
| 1                                     | 2                                               | 3                                                       | 4                                                    | 5                       |
| quired                                |                                                 |                                                         | -                                                    |                         |
| e presenter was/presenters wer        | e responsive to participants.                   |                                                         |                                                      |                         |
| 1                                     | 2                                               | 3                                                       | 4                                                    | 5                       |
| quired                                |                                                 |                                                         |                                                      |                         |
| ur comments about this sessior        | or its presenters (optional).                   |                                                         |                                                      |                         |
|                                       |                                                 |                                                         |                                                      |                         |
|                                       |                                                 |                                                         |                                                      |                         |
|                                       |                                                 |                                                         |                                                      |                         |
|                                       |                                                 |                                                         |                                                      |                         |

## 6. Next click on **Claim Another Sessions** button and repeat steps 3-5 for each session attended.

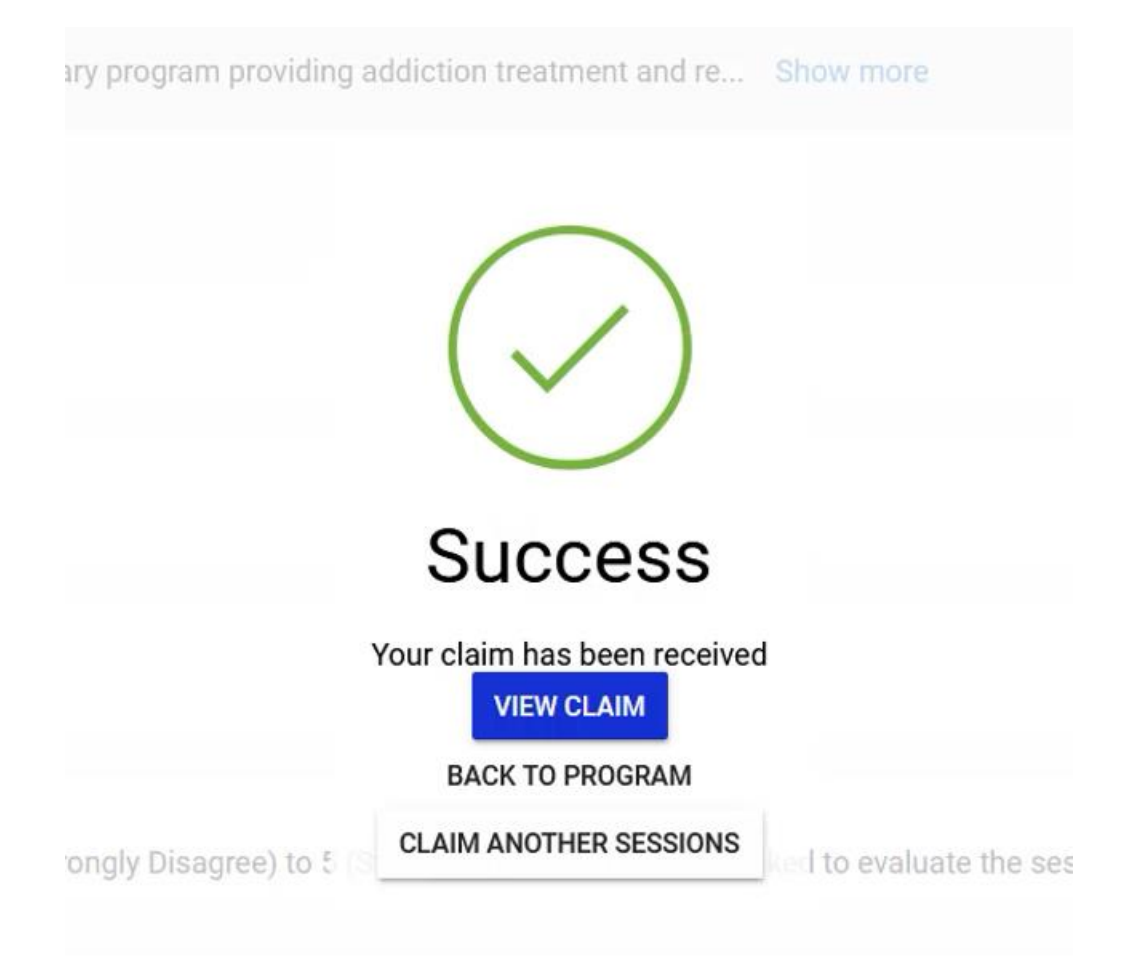

7. Once you successfully filled out the evaluation for all the sessions you wish to claim CE credits, click on Back to Program.

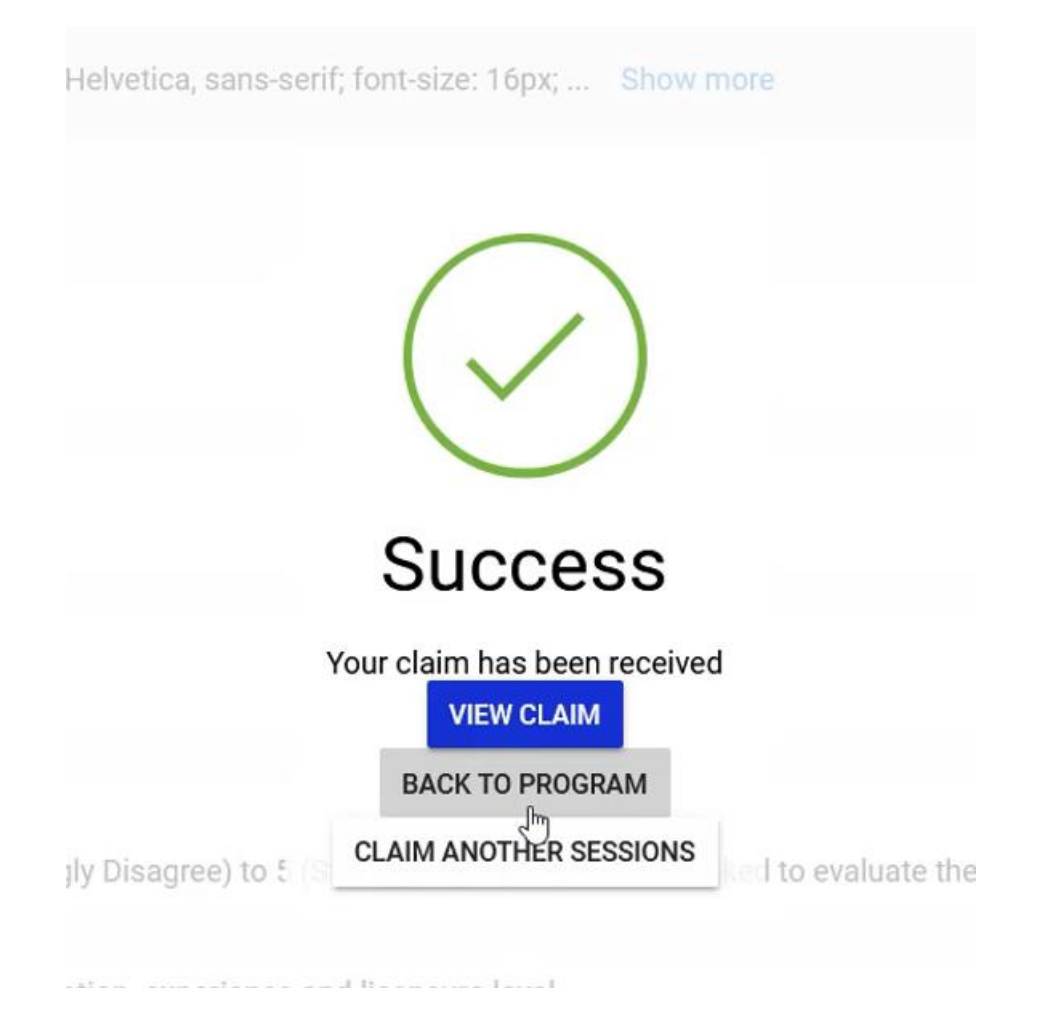

### 8. To generate your certificate, click on Submit Claimed Sessions button, if you missed any sessions, click on Claim button.

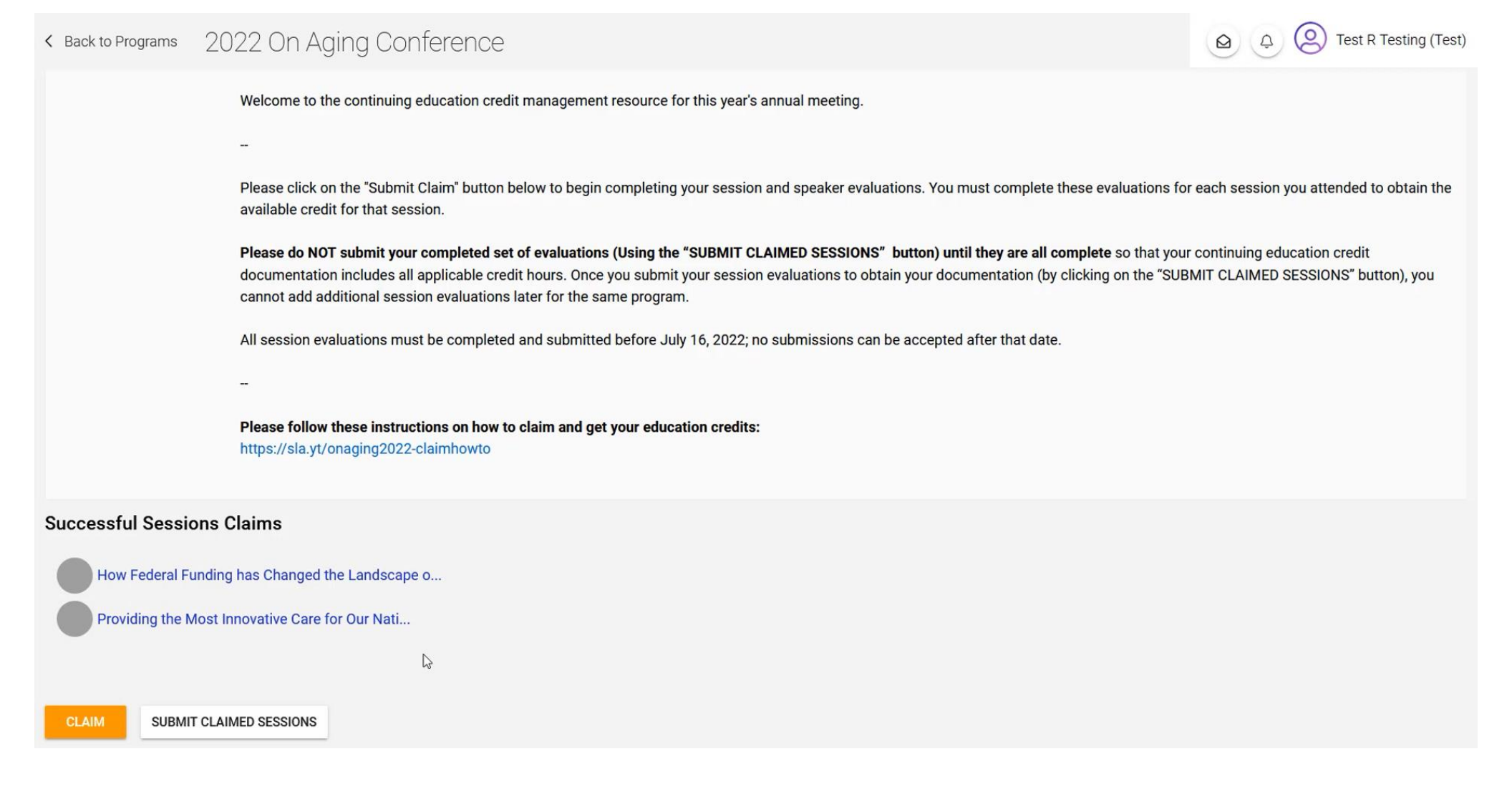

9. Scroll down to confirm your submission and click on I Confirm, Request Certificate button.

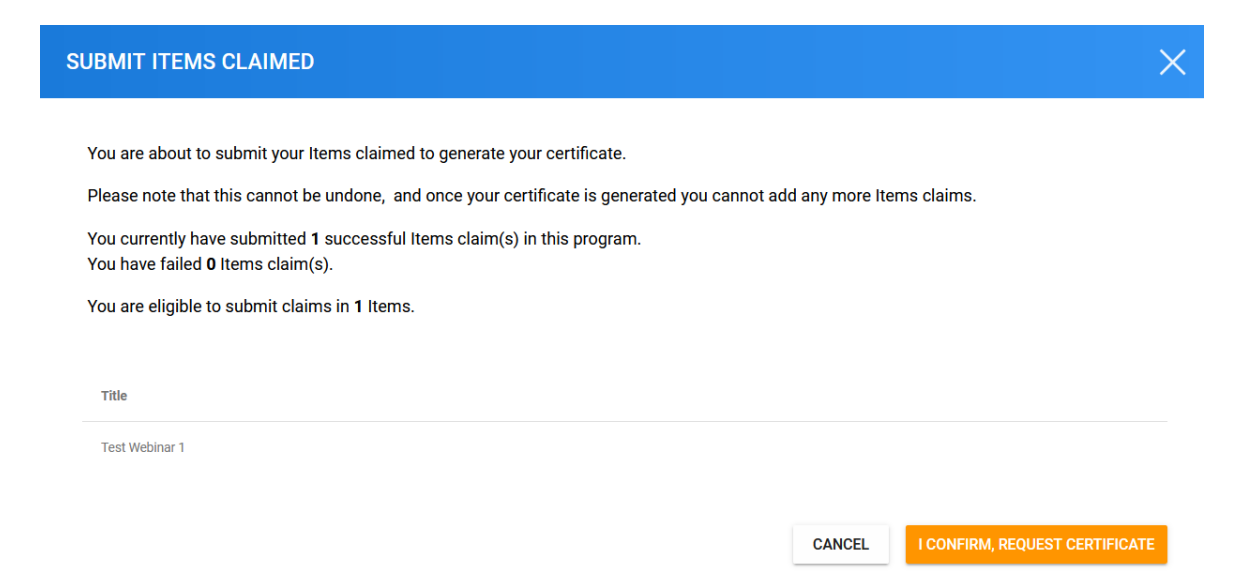

10. You have now successfully requested your certificate; click on **View Certificates** button.

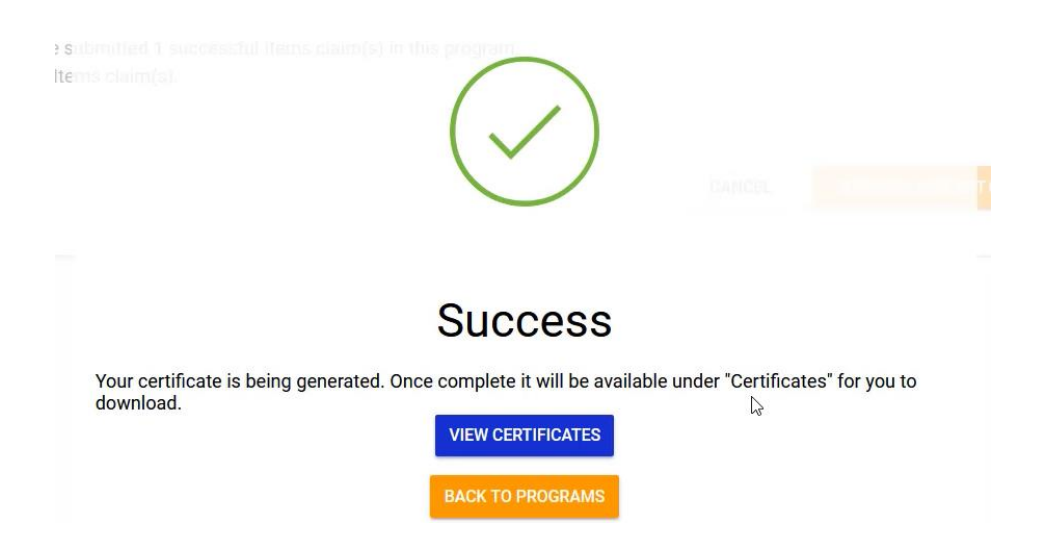

11. Click on the certificate tile.

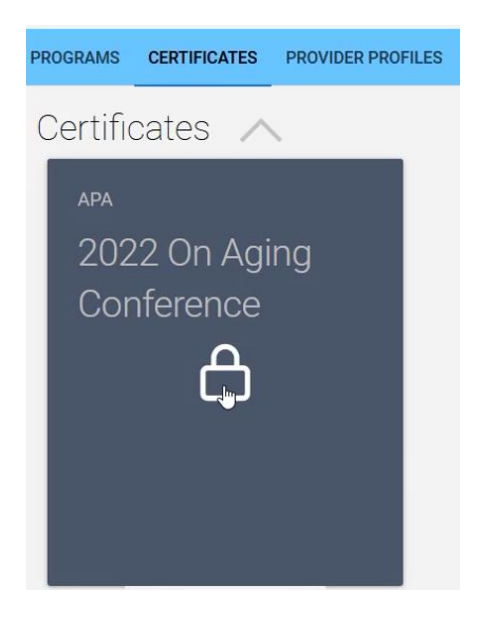

12. If applicable, enter your license and click on the **Save** button.

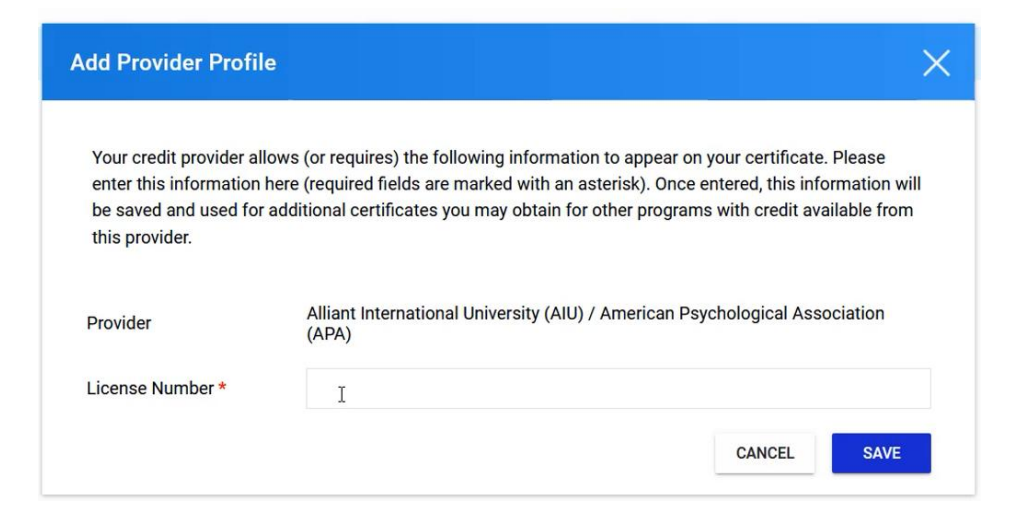

13. You may now download your certificate by clicking on I Confirm, Download Certificate button.

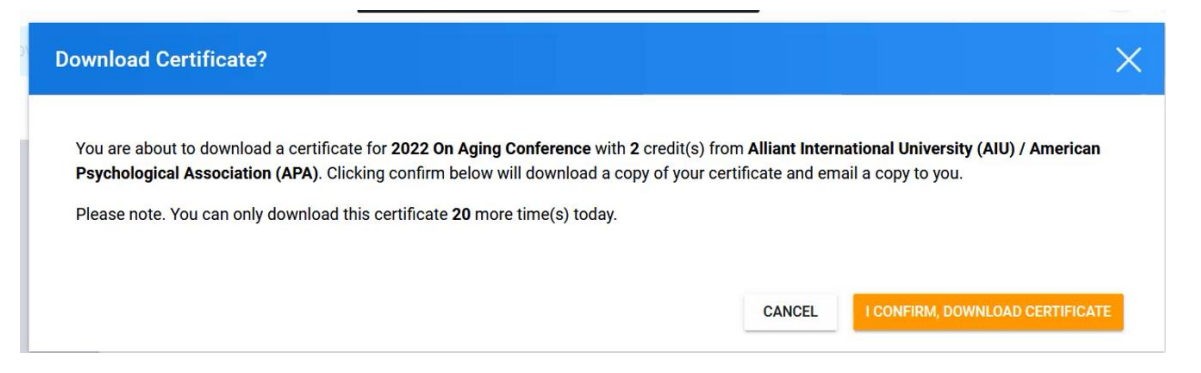

14. Click on the Save icon to download the certificate. You will also receive an email with your certificate attached.

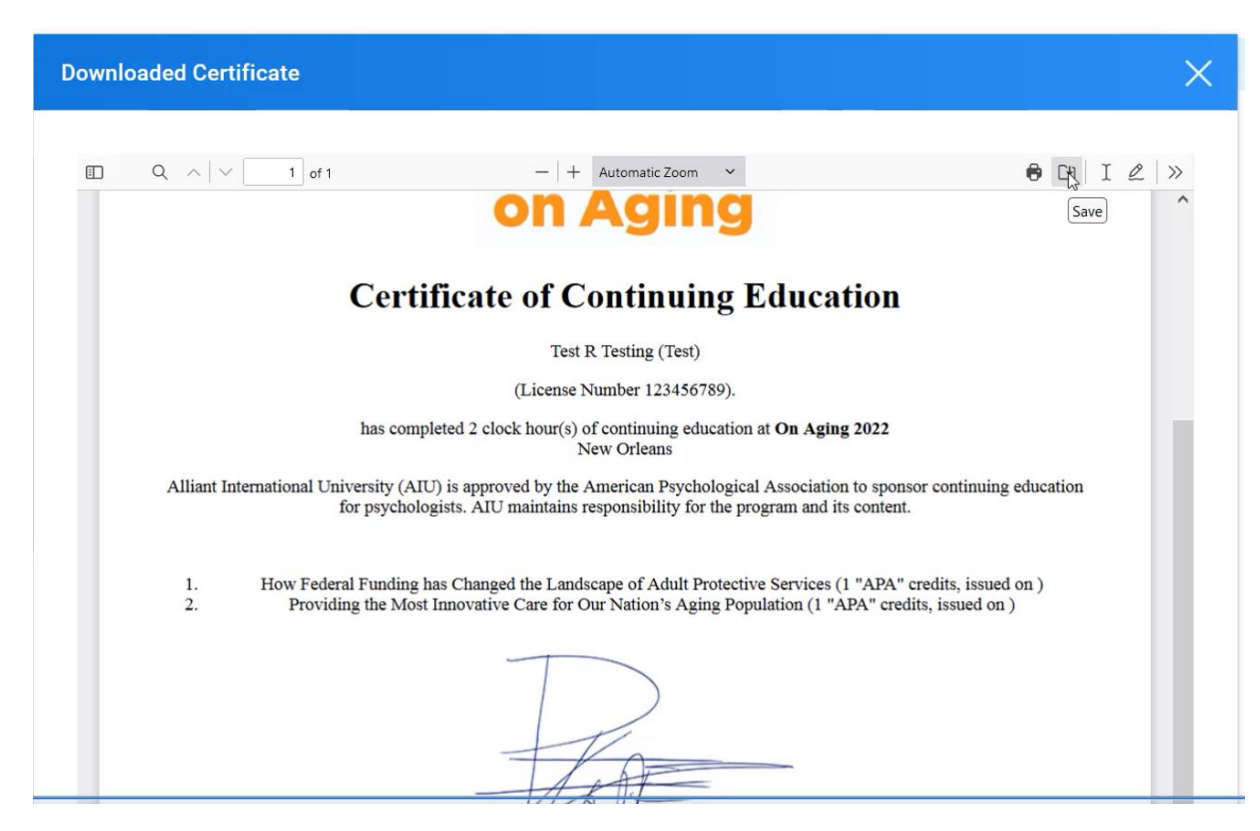